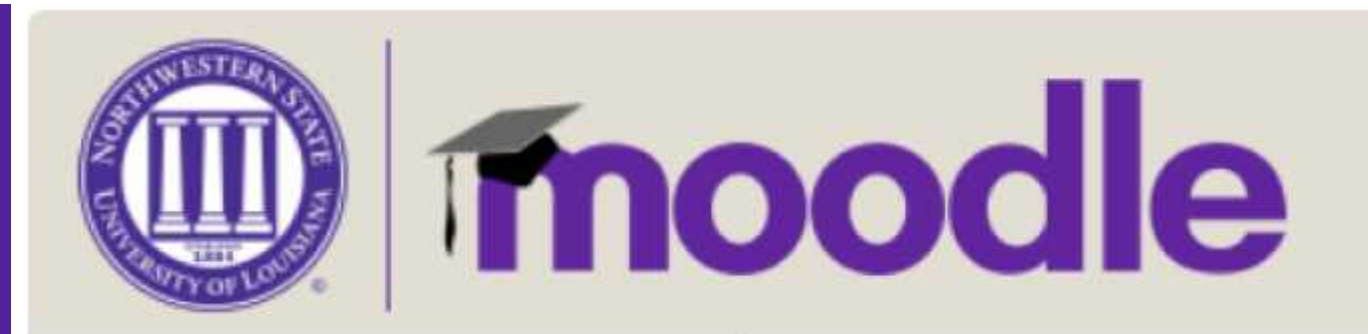

## How Do I See A List of Participants in My Course?

## How Do I See A List of Participants in My Course?

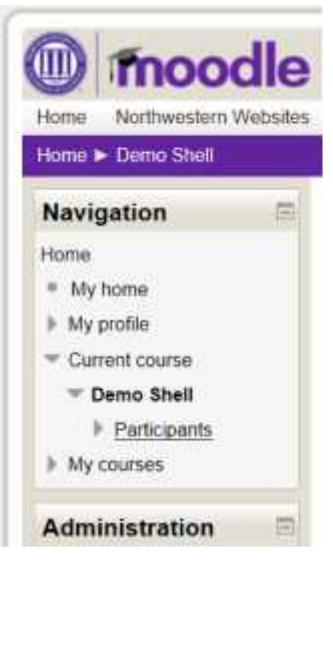

Login to Moodle and navigate to your course.

Under the Navigation block, click on "Participants."

Moodle will bring you to a listing of faculty and students currently enrolled in the course.

|        |              |                                 | Al participante ve   |                 |                |
|--------|--------------|---------------------------------|----------------------|-----------------|----------------|
|        |              | A                               | Il participants: 4 🐵 |                 |                |
|        |              | First time ANABC<br>Summe ANABC | DEFORIJKLMNOPORSTI   | IVWXYZ<br>VWXYZ |                |
| Relect | User picture | First name / Sumarie            | City/town            | Country         | Lastaccess -   |
|        |              | Jenniter Stanfield              | Natchiloches         | United States   | 1 990          |
| 9      | -            | Jarrod Sanaon                   | Nachilacture         | United States   | 13 days        |
|        | <b>55</b>    | Terris McCalifister             | Natchitochus         | United States   | 40 days 1 nour |
|        |              | Darth Vader                     | Nakhikoches          | United States   | Never          |

This view will provide information about each user, where they are from and when they last accessed the course. Click on a column heading to sort the table by that particular column.

Click on a participant's name to visit their profile page.

You may also filter the listing by choosing a letter in their first or last name.

## All participants: 4 🎄

First name : AIIABCDEFGHIJKLMNOPQRSTUVWXYZ Surname : AIIABCDEFGHIJKLMNOPQRSTUVWXYZ